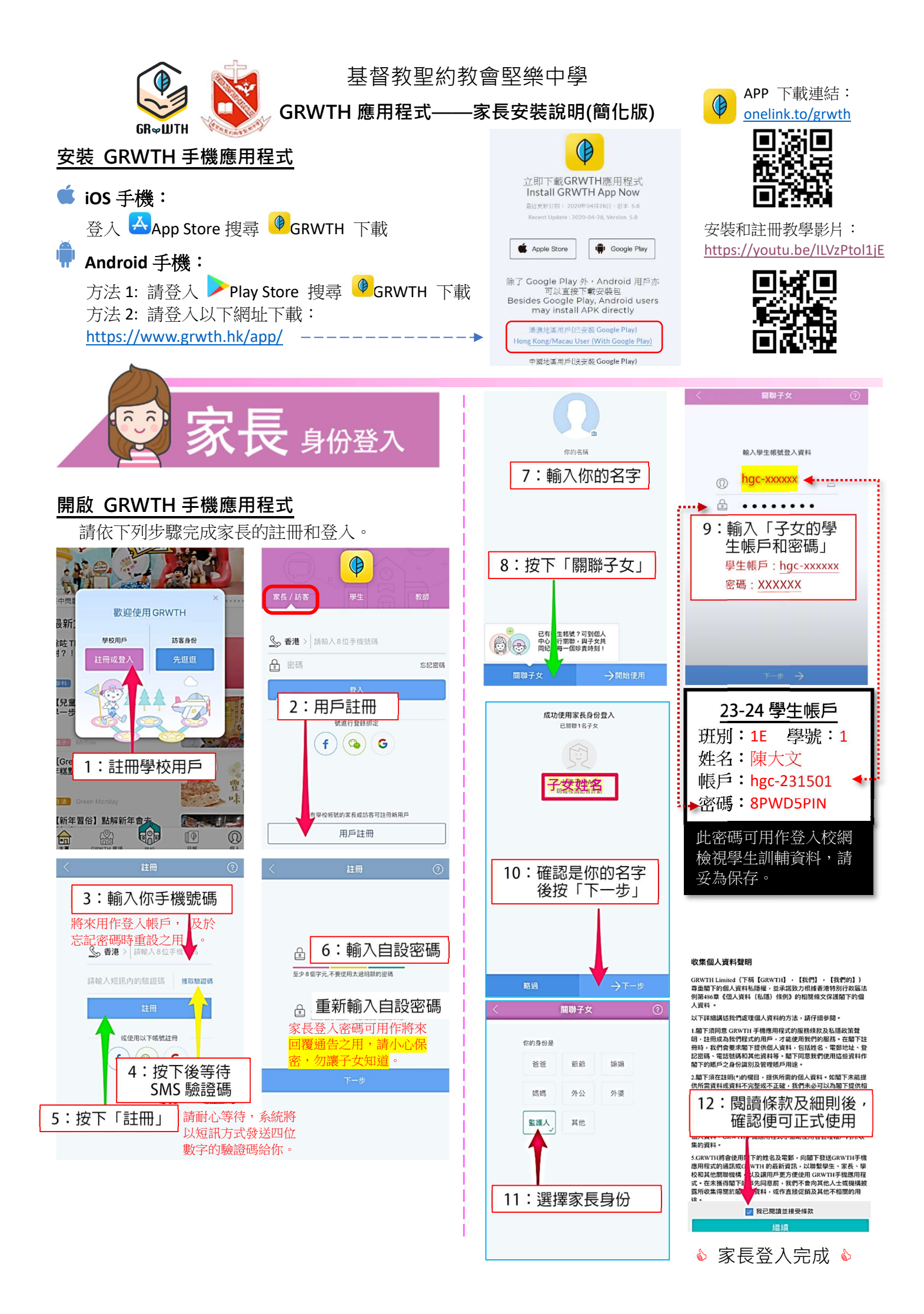

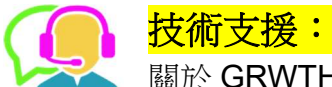

關於 GRWTH 詳細的使用教學,請到 GRWTH 技術支援中心: https://grwth.crunch.help/ 家長若有任何關於 GRWTH 的問題,可在 WhatsApp 上與 +852 9233 3349 對話。

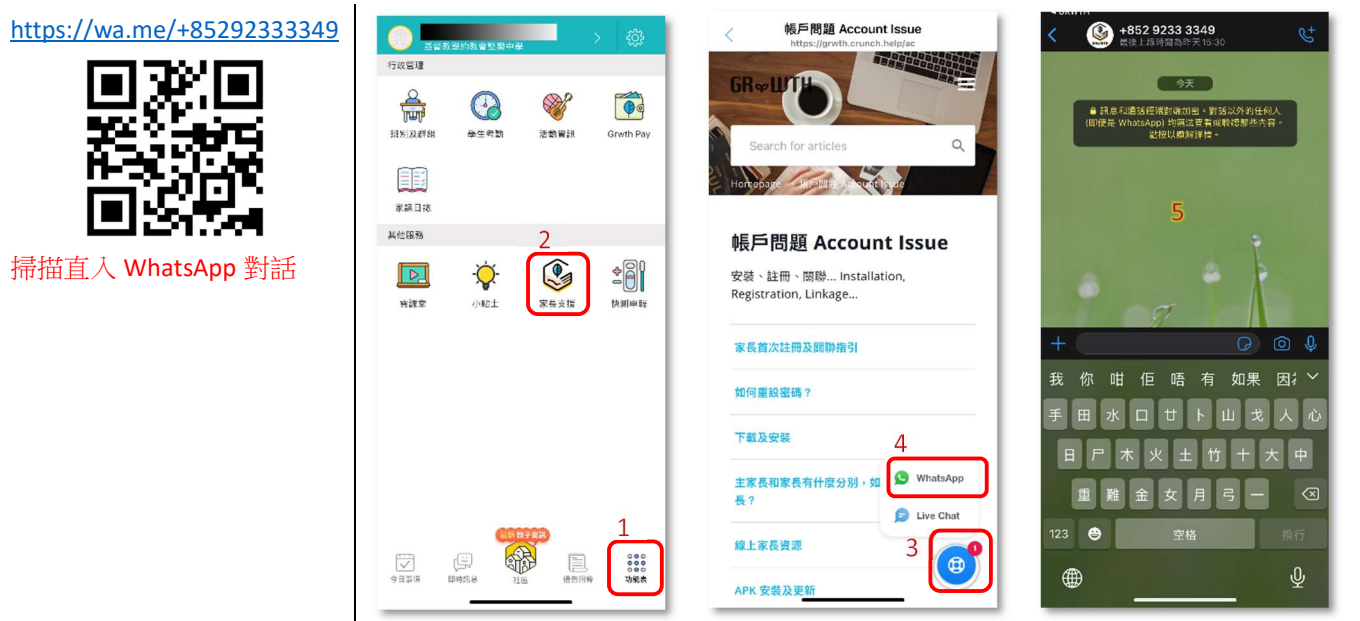

## 常見問題:

## 家長如何關聯多於一位子女?

| 1:按下右下角的功能表                                                          | 2:按下帳號關聯           | 3:按下關聯子女                                                                                                    | 4: 輸入另一位子女的登入資料                            |
|----------------------------------------------------------------------|--------------------|----------------------------------------------------------------------------------------------------|--------------------------------------------|
| <ul> <li>◇ ◇ ◇</li> <li>◇ ◇ ◇</li> <li>◇ ◇ ◇</li> <li>功能表</li> </ul> | <b>全</b> 读<br>帳號關聯 | <ul> <li>◆ E應時子女</li> <li>◆ E應時子女</li> <li>◆ Chan Man Man - 3A01<br/>Grivth primary school</li> <li>○</li> <li>○</li> <li>Chan Man Yee - 1B13<br/>Grivth primary school</li> <li>○</li> <li>●</li> <li>●&lt;</li></ul> | <ul> <li>① 子女帳號 🗄</li> <li>급 密碼</li> </ul> |

## GRWTH 手機應用程式的功能,其中包括:

家長查閱及回覆學校 1. 「電子通告」

「電子通告」影片:

https://youtu.be/G7aDPbRk8c0

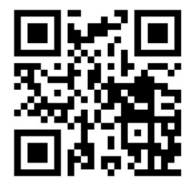

- 家長可透過下列電子支付方式即時繳交費用 4.
- 信用卡支付影片: (1) https://youtu.be/EzQXknCIS3k

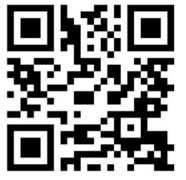

2. 學校發放「即時訊息」 給家長 「即時訊息」影片:

https://youtu.be/ADmgkD-9leo

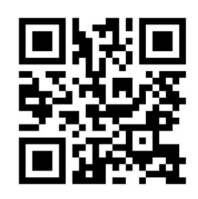

微信支付香港影片: (2)

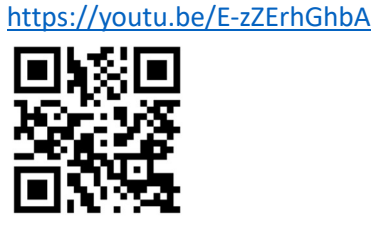

「今日事項」家長可知悉 3. 學校最新消息

「今日事項」影片:

https://youtu.be/Kye1Ncn3LBc

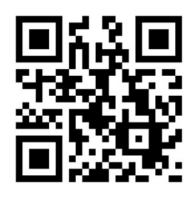

<u>O! ePay Mastercard</u> 影片: (3) https://youtu.be/yuL5tvK5gTs

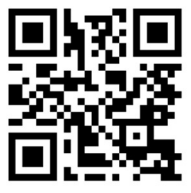